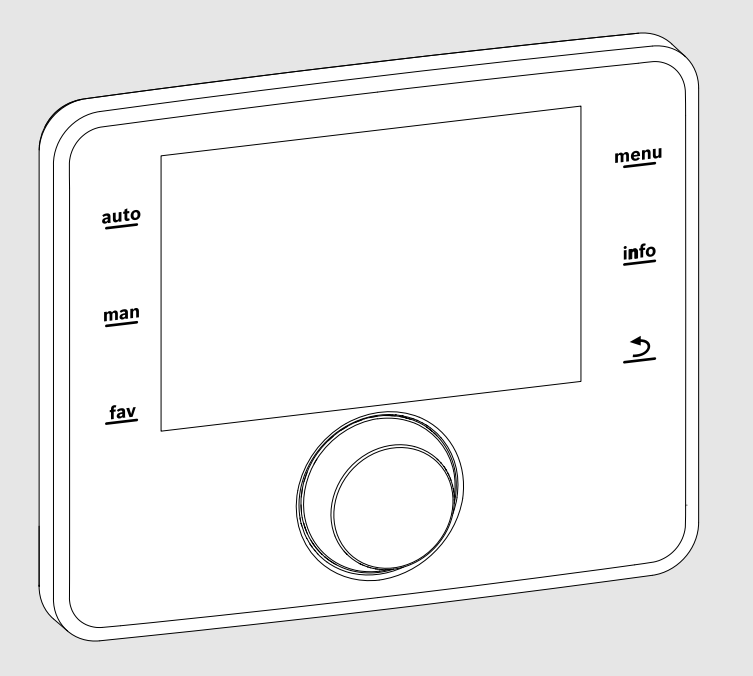

EMS 2

0010005426-001

# Regulator ogrevanja

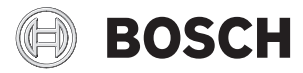

Navodila za namestitev za serviserja

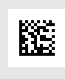

# 2 | Vsebina

# Vsebina

| 1 | Razl | aga simbolov in varnostna opozorila 3           |
|---|------|-------------------------------------------------|
|   | 1.1  | Pomen uporabljenih simbolov 3                   |
|   | 1.2  | Splošni varnostni napotki                       |
| 2 | Poda | atki o izdelku                                  |
|   | 2.1  | Opis izdelka 4                                  |
|   | 2.2  | Pomembna opozorila za uporabo 4                 |
|   | 2.3  | Izjava o skladnosti 4                           |
|   | 2.4  | Obseg dobave 4                                  |
|   | 2.5  | Tehnični podatki                                |
|   | 2.6  | Karakteristične vrednosti temperaturnih tipal 5 |
|   | 2.7  | Dopolnilna dodatna oprema 5                     |
|   | 2.8  | Odstranjevanje 5                                |
| 3 | Mon  | taža                                            |
|   | 3.1  | Načini namestitve 5                             |
|   | 3.2  | Mesto namestitve regulatorja 5                  |
|   | 3.3  | Namestitev v referenčnem prostoru               |
|   | 3.4  | Električni priklop 6                            |
|   | 3.5  | Obešanje ali odstranjevanje regulatorja 6       |
| 4 | Osn  | ove upravliania                                 |
| • | 4 1  | Pregled upravlialnih elementov 7                |
|   | 4.2  | Pregled simbolov na zaslonu 7                   |
|   | 4.3  | Upravljanje servisnega menija                   |
|   | 4.4  | Pregled servisnega menija                       |
| 5 | Zago | 9                                               |
|   | 5.1  | Pregled korakov zagona 9                        |
|   | 5.2  | Splošni zagon upravlialnika                     |
|   | 5.3  | Zagon naprave s čarovnikom za konfiguracijo 9   |
|   | 5.3. | 1 Zagon solarnega sistema                       |
|   | 5.3. | 2 Zagon sistema za pretočno segrevanje SV 10    |
|   | 5.3. | 3 Zagon sistema za prečrpavanje 11              |
|   | 5.4  | Dodatne nastavite ob zagonu 11                  |
|   | 5.5  | Izvajanje preizkusov delovanja 11               |
|   | 5.6  | Preverjanje vrednosti nadzora 11                |
|   | 5.7  | Predaja sistema uporabniku 11                   |
| 6 | Pre  | xinitev obratovanja / Izklop                    |
| 7 | Serv | risni meni                                      |

| 10 | Varo | vanje okolja in odstranjevanje                                 |
|----|------|----------------------------------------------------------------|
| 9  | Odp  | ravljanje motenj 16                                            |
| 8  | Tern | nična dezinfekcija 15                                          |
|    | 7.4. | 7 KALIBRIRANJE 15                                              |
|    | 7.4. | 6 Ponastavitev 15                                              |
|    | 7.4. | 5 Vzdrževanje                                                  |
|    | 7.4. | 4 Sistemske informacije 14                                     |
|    | 7.4. | 3 Prikazi motenj 14                                            |
|    | 7.4. | 2 Vrednosti nadzora 14                                         |
|    | 7.4. | 1 Preizkusi delovanja 14                                       |
|    | 7.4  | Diagnoza 14                                                    |
|    | 7.3  | Nastavitve za sisteme za pretočno segrevanje sanitarne vode 14 |
|    | 7.2  | Nastavitve za sisteme za prečrpavanje 13                       |
|    | 7.1  | Nastavitve za solarne sisteme 13                               |

# 1 Razlaga simbolov in varnostna opozorila

### 1.1 Pomen uporabljenih simbolov

#### Varnostna opozorila

Pri varnostnih opozorilih opozorilna beseda dodatno izraža vrsto in težo posledic nevarnosti, ki nastopi, če se ukrepi za odpravljanje nevarnosti ne upoštevajo.

Naslednje opozorilne besede so definirane in se lahko uporabljajo v tem dokumentu:

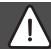

### NEVARNO:

**NEVARNO** pomeni, da lahko neupoštevanje navodil privede do težkih ali življenjsko nevarnih telesnih poškodb.

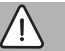

### POZOR:

**POZOR** opozarja, da grozi nevarnost težkih ali življenjsko nevarnih telesnih poškodb.

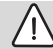

#### PREVIDNO:

**PREVIDNO** opozarja na lažje do srednje težke telesne poškodbe.

#### OPOZORILO:

OPOZORILO pomeni, da lahko pride do materialne škode.

#### Pomembne informacije

# i

Pomembne informacije za primere, ko ni nevarnosti telesnih poškodb ali poškodb na opremi, so v teh navodilih označene s simbolom Info.

#### Dodatni simboli

| Simbol      | Pomen                                                |
|-------------|------------------------------------------------------|
| •           | Korak opravila                                       |
| <i>&gt;</i> | Navzkrižno sklicevanje na drugo mesto v<br>dokumentu |
| •           | Točka/vnos v seznam                                  |
| -           | Točka/vnos v seznam (2. nivo)                        |

Tab. 1

#### 1.2 Splošni varnostni napotki

Ta navodila za namestitev so namenjena strokovnjakom s področja vodovodnih inštalacij, ogrevalne tehnike in elektrotehnike.

- Pred montažo preberite navodila za namestitev (kotli, moduli itd.).
- Upoštevajte varnostna navodila in opozorila.
- Upoštevajte nacionalne in regionalne predpise, tehnična pravila in smernice.
- Opravljena dela dokumentirajte.

#### \land Predvidena uporaba

 Proizvod uporabljajte izključno za regulacijo ogrevalnih sistemov v eno- ali večdružinskih hišah.

Vsaka druga uporaba se šteje kot nenamenska uporaba. Škoda, ki zaradi tega nastane, je izključena iz garancije.

#### ▲ Namestitev, zagon in vzdrževanje

Namestitev, zagon in vzdrževanje sme izvajati le strokovno usposobljen inštalater.

- Proizvoda ne nameščajte v vlažnih prostorih.
- Vgradite samo originalne nadomestne dele.

#### \land Elektroinštalacijska dela

Elektroinštalacijska dela smejo izvajati samo strokovnjaki za električne inštalacije.

- Pred elektroinštalacijskimi deli:
  - Napravo pod napetostjo izklopite in preprečite ponovni vklop (vse faze).
  - Preverite, ali je oskrba naprave z napetostjo prekinjena.
- Naprave v nobenem primeru ne priključite na električno omrežje.
- ▶ Upoštevajte tudi priključne sheme drugih delov naprave.

#### \land Predaja uporabniku

Uporabnika pri predaji poučite in seznanite z uporabo in pogoji uporabe ogrevalne naprave.

- Razložite kako se jo upravlja pri tem pa bodite posebej pozorni na vsa opravila, ki so pomembna za varnost.
- Opozorite ga, da predelavo ali zagon naprave lahko opravlja samo pooblaščeno strokovno podjetje.
- Opozorite ga tudi o potrebnih pregledih in vzdrževanju za varno in okolju prijazno obratovanje.
- Uporabniku predajte navodila za namestitev in uporabo, da jih shrani.

#### \land Poškodbe zaradi zmrzali

Če naprava pozimi, ko obstaja nevarnost zmrzali, ne obratuje, lahko voda v napravi zmrzne:

Upoštevajte napotke za zaščito proti zmrzovanju.

#### 4 | Podatki o izdelku

- Napravo pustite vedno vključeno zaradi dodatnih funkcij, npr. zaradi priprave sanitarne vode ali zaščite pred blokado.
- Morebitne motnje takoj odpravite.

# 2 Podatki o izdelku

### 2.1 Opis izdelka

- Regulator služi regulaciji solarnega sistema, bojlerja za sanitarno vodo ali sistema za prečrpavanje segrete sanitarne vode.
- Regulator ima po 1 ½ uri obratovanja zagotovljeno rezervno napajanje vsaj 8 ur. Če izpad napajanja traja dlje od zagotovljene energijske rezerve, se ura in datum izbrišeta. Vse ostale nastavitve se ohranijo.
- Obseg delovanja in s tem struktura menija regulatorja sta odvisna od zgradbe sistema. V teh navodilih je opisan maksimalni obseg delovanja. Na zadevnih mestih je opozorjeno na odvisnost od zgradbe sistema. Nastavitvena območja in tovarniške nastavitve lahko morda odstopajo od podatkov v teh navodilih.

### 2.2 Pomembna opozorila za uporabo

# PREVIDNO:

#### Nevarnost telesnih poškodb zaradi oparin!

Če je temperatura sanitarne vode nastavljena na > 60 °C, lahko pri odjemu nemešane tople vode pride do hudih oparin.

- ▶ Nastavite temperaturo za normalno obratovanje na < 60 °C.
- ► Segrete sanitarne vode ne odjemajte nemešane.
- Namestite mešalni ventil.
- Znotraj BUS-sistema se smejo uporabljati samo izdelki Bosch.
- Prostor namestitve mora biti primeren za vrsto zaščite IP20.

#### 2.3 Izjava o skladnosti

Proizvod glede konstrukcije in načina obratovanja ustreza zahtevam zadevnih direktiv EU kot tudi dopolnilnim nacionalnim zahtevam. Skladnost je bila s postopkom pridobitve znaka CE dokazana.

Izjavo o skladnosti izdelka lahko dobite na zahtevo. Kontaktni naslov je na hrbtni strani teh navodil.

#### 2.4 Obseg dobave

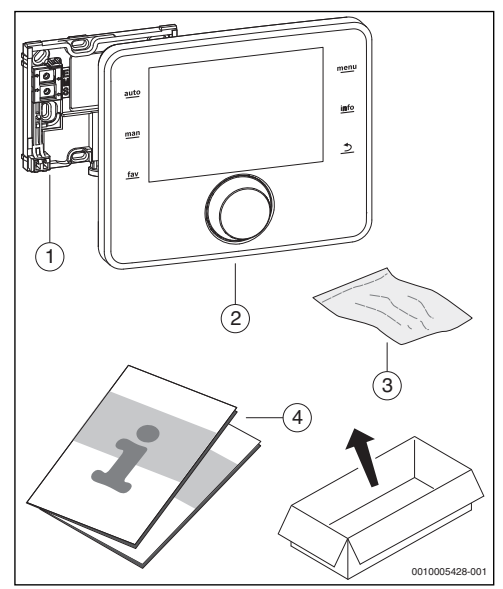

Sl.1 Obseg dobave

- [1] Nosilec za stensko montažo
- [2] Regulator
- [3] Montažni material
- [4] Tehnična dokumentacija

# 2.5 Tehnični podatki

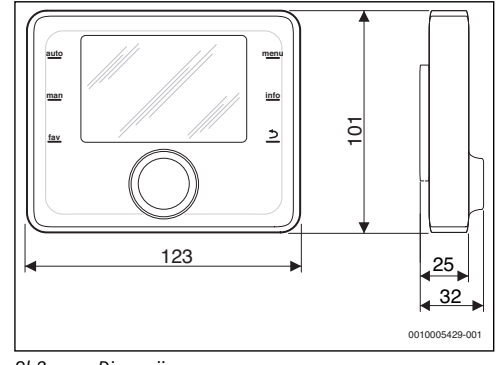

SI.2 Dimenzije v mm

| Obseg dobave                  | → pog. 2.4, str. 4 | ] • |
|-------------------------------|--------------------|-----|
| Dimenzije                     | 150 × 90 × 25 mm   | 1   |
|                               | (→ sl. 2)          | 2.8 |
| Nazivna napetost              | 1024 V DC          | ] ▶ |
| Nazivni tok (brez osvetlitve) | 9 mA               | _ ► |
| Podatkovni vmesnik (BUS)      | EMS 2              | 1   |
| Dovoljena temperatura okolice | 0 ℃ 50 ℃           | 1   |

Ш

IP20

Tab. 2 Tehnični podatki

Varnostni razred

Vrsta zaščite

#### 2.6 Karakteristične vrednosti temperaturnih tipal

Pri meritvah temperaturnih tipal upoštevajte naslednja navodila:

- Napravo pred merjenjem odklopite od električnega omrežia.
- Izmerite upornost tipal na koncih kablov.
- Karakteristike so srednje vrednosti, pri katerih je treba upoštevati tolerance.

| °C | Ω     | °C | Ω    | °C  | Ω    |
|----|-------|----|------|-----|------|
| 20 | 14772 | 50 | 4608 | 80  | 1704 |
| 25 | 12000 | 55 | 3856 | 85  | 1464 |
| 30 | 9786  | 60 | 3243 | 90  | 1262 |
| 35 | 8047  | 65 | 2744 | 95  | 1093 |
| 40 | 6653  | 70 | 2332 | 100 | 950  |
| 45 | 5523  | 75 | 1990 | -   | -    |

Tab. 3 Merilne vrednosti temperaturnih tipal

| °C   | Ω      | °C | Ω     | °C  | Ω    | °C  | Ω   |
|------|--------|----|-------|-----|------|-----|-----|
| - 30 | 364900 | 25 | 20000 | 80  | 2492 | 150 | 364 |
| - 20 | 198400 | 30 | 16090 | 90  | 1816 | 160 | 290 |
| - 10 | 112400 | 35 | 12800 | 95  | 1500 | 170 | 233 |
| 0    | 66050  | 40 | 10610 | 100 | 1344 | 180 | 189 |
| 5    | 50000  | 50 | 7166  | 110 | 1009 | 190 | 155 |
| 10   | 40030  | 60 | 4943  | 120 | 768  | 200 | 127 |
| 15   | 32000  | 70 | 3478  | 130 | 592  | -   | -   |
| 20   | 25030  | 75 | 2900  | 140 | 461  | -   | -   |

Tab. 4 Merilne vrednosti tipala temperature kolektorja

#### 2.7 Dopolnilna dodatna oprema

Točne podatke o primerni dodatni opremi poiščite v katalogu.

Funkcijski moduli in regulatojri regulacijskega sistema EMS 2:

MS 100: Modul za solarni sistem ali boiler za sanitarno vodo

MS 200: Modul za razširjeni solarni sistem ali sistem za prečrpavanje.

#### Odstranievanie

- Embalažo je treba odstraniti na okolju prijazen način.
- V primeru zameniave sklopa ali sestavnega dela: stari sklop ali stari sestavni del odstranite na okolju prijazen način.

#### 3 Montaža

Podroben shematski načrt naprave za namestitev hidravličnih sklopov, sestavnih delov in pripadajočih krmilnih elementov si ogleite v dokumentaciji z načrti ali v razpisu.

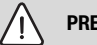

# **PREVIDNO:**

#### Nevarnost telesnih poškodb zaradi oparin!

Če je temperatura sanitarne vode nastavljena na > 60 °C, lahko pri odjemu nemešane tople vode pride do hudih oparin.

- ▶ Nastavite temperaturo za normalno obratovanje na < 60 °C.
- Segrete sanitarne vode ne odjemajte nemešane.
- Namestite mešalni ventil.

# POZOR:

#### Smrtna nevarnost zaradi električnega udara!

V primeru dotika delov pod napetostjo lahko pride do električnega udara.

Pred montažo dodatne opreme: Prekinite električno napajanje kotla, centralnega nadzornega sistema zgradbe in vseh na vodilo BUS priključenih naprav - odklopite vse pole in stikala zavarujete pred nepooblaščenim vklopom.

#### 3.1 Načini namestitve

Namestitev regulatoria je odvisna od uporabe regulatoria in od zgradbe celotnega sistema ( $\rightarrow$  pog. 2, str. 4).

#### 3.2 Mesto namestitve regulatoria

Za zagotovitev neposrednega upravljanja in dobrega dostopa priporočamo namestitev regulatorja v bivalno območje.

#### 3.3 Namestitev v referenčnem prostoru

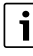

Namestitvena površina na steni mora biti ravna.

► Nosilec namestite na steno (→ sl. 3).

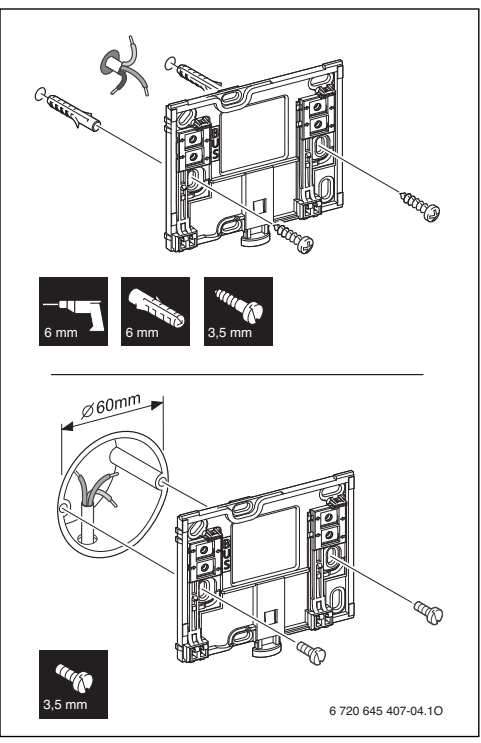

SI.3 Namestitev nosilca

BUS Priključitev BUS-povezave

# 3.4 Električni priklop

BUS-kabel oskrbuje regulator z energijo.

Polariteta žil ni pomembna.

# i

Če je maksimalna skupna dolžina povezav BUS med vsemi BUSudeleženci prekoračena ali če je v BUS-sistemu obročna struktura, naprave ni mogoče zagnati.

Največja skupna dolžina BUS-priključkov:

- 100 m s presekom vodnika 0,50 mm $^2$
- 300 m s presekom vodnika 1,50 mm<sup>2</sup>.
- Če je nameščenih več BUS-udeležencev, upoštevajte minimalni razmik 100 mm med posameznimi BUSudeleženci.
- Če je nameščenih več BUS-udeležencev, je treba BUSudeležence po izbiri priključiti serijsko ali v obliki zvezde.

- Da bi preprečili induktivne vplive: vse nizkonapetostne kable polagajte ločeno od močnostnih kablov (min. razmik 100 mm).
- Pri zunanjih induktivnih vplivih (npr. fotovoltaičnih naprav) izolirajte kable (npr. LiYCY) in izolacijo na eni strani ozemljite. Zaščitne izolacije ne priključite na priključno sponko za zaščitni vodnik v modulu, ampak na hišno ozemljitev, npr. prek proste sponke zaščitnega vodnika ali cevi za vodo.
- Vzpostavite BUS-povezavo do solarnega modula.

# 3.5 Obešanje ali odstranjevanje regulatorja

# Obešanje regulatorja

- Regulator obesite zgoraj.
- Regulator mora zaskočiti spodaj.

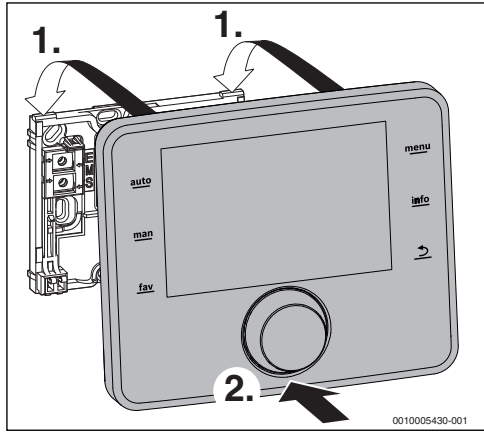

SI.4 Obešanje regulatorja

# Snemanje regulatorja

- Pritisnite gumb na spodnji strani nosilca.
- Regulator spodaj povlecite naprej.

Regulator snemite v smeri navzgor.

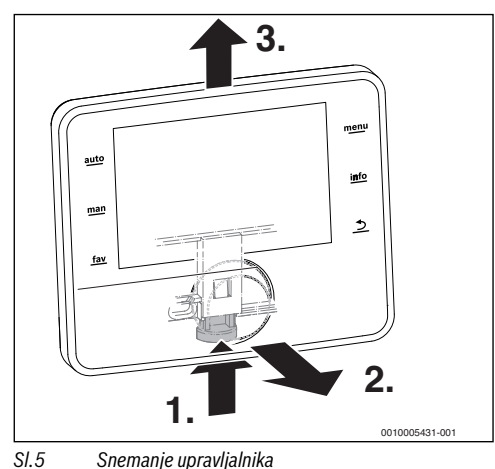

# 4 Osnove upravljanja

#### 4.1 Pregled upravljalnih elementov

Če osvetlitev zaslona ni aktivna, prvi pritisk poljubnega upravljalnega elementa povzroči le vklop osvetlitve zaslona. Opisi upravljalnih korakov v tem navodilu zmeraj predvidevajo vklopljeno osvetlitev. Če ne pritisnete nobenega upravljalnega

elementa, se zaslon samodejno zatemni.

3 auto 2 man 1 fav 010005432-001

#### SI.6 Upravljalni elementi

- [1] Tipka "fav" Priklic priljubljenih funkcij
- [2] Tipka "man" Deaktiviranje samodejnega izmenjevanja prikazovanih temperatur v standardnem prikazu
- [3] Tipka "auto" Aktiviranje samodejnega izmenjevanja prikazovanih temperatur v standardnem prikazu
- [4] Tipka "meni" Odpiranje glavnega menija (držite pritisnjeno, dokler se ne pojavi servisni meni)
- [5] Tipka "info" Za odpiranje informacijskega menija ali priklic nadaljnjih informacij o trenutni izbiri
- [6] Tipka "nazaj" Za priklic nadrejenih menijev ali zavrnitev vrednosti (kratek pritisk), za vrnitev na standardni prikaz (držite pritisnjeno)
- [7] Izbirni gumb izberite (vrtite) in potrdite (pritisnite)

#### 4.2 Pregled simbolov na zaslonu

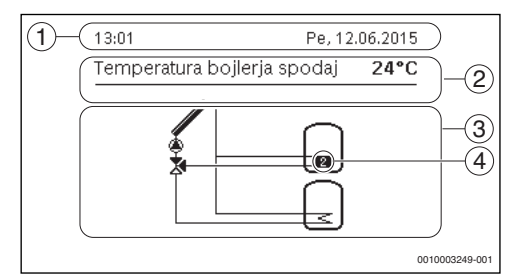

- SI.7 Primeri simbolov v standardnem prikazu
- Informacijska vrstica Prikaz ure, dneva v tednu in datuma
- [2] Besedilne informacije Prikaz oznake trenutno prikazanega temperaturnega tipala in z njim zaznane temperature.
- [3] Grafični prikaz sistema
- [4] Številka in pozicija temperaturnega tipala

#### 4.3 Upravljanje servisnega menija

#### Odpiranje in zapiranje servisnega menija

#### Odpiranje servisnega menija

Pritiskajte tipko meni, dokler se ne prikaže servisni meni.

#### Zapiranje servisnega menija

- Če ni odprt noben podmeni, pritisnite tipko za vračanje, da se premaknete na standardni prikaz.
   -ali-
- Pritisnite tipko za vračanje in jo pritiskajte nekaj sekund, da se premaknete na standardni prikaz.

#### Premikanje po meniju

- Zavrtite izbirni gumb, da označite meni ali podmeni.
- Pritisnite izbirni gumb.
   Prikaže se meni ali podmeni.
- Pritisnite tipko nazaj, da preklopite v nadrejeni nivo menija.

#### Spreminjanje nastavitvenih vrednosti

#### Izbira

Zavrtite izbirni gumb, da označite vnos.

#### Drsni regulator

 Zavrtite izbirni gumb, da nastavite nastavitveno vrednost med najmanjšo in največjo vrednostjo.

#### Izbor z drsnim regulatorjem

- Zavrtite izbirni gumb, da označite vnos.
- Pritisnite izbirni gumb, da potrdite izbor.
   Vklopljena sta vnosno polje in drsni regulator.
- Zavrtite izbirni gumb, da nastavite nastavitveno vrednost med najmanjšo in največjo vrednostjo.

#### Večkratni izbor

- Zavrtite izbirni gumb, da označite vnos.
- Pritisnite izbirni gumb, da izberete vnos.
- > Znova pritisnite izbirni gumb, da prekličete izbor.
- Ponovite korake, dokler ne izberete želenih vnosov.

#### Časovni program

- Zavrtite izbirni gumb, da označite preklopni čas ali pripadajoči obratovalni način.
- Pritisnite izbirni gumb, da vklopite vnosno polje za preklopni čas ali obratovalni način.
- Zavrtite izbirni gumb, da spremenite nastavitveno vrednost.

#### Potrjevanje ali preklic spremembe

#### **Potrditev spremembe**

 Pritisnite izbirni gumb, da vklopite označen vnos ali potrdite spremembo.  Zavrtite izbirni gumb, da označite Naprej, in pritisnite izbirni gumb.
 Prikaz preklopi v nadrejeni nivo menija. Regulator deluje s spremenjeno vrednostjo.

#### Preklic spremembe

Pritisnite tipko za vračanje.

#### 4.4 Pregled servisnega menija

Ta navodila vsebujejo pregled zgradbe menija. Podrobnejše informacije v zvezi s podmeniji in njihovimi funkcijami najdete v tehnični dokumentaciji nameščenih modulov.

| Meni in Opis                                                                                                 |                                    |  |  |
|----------------------------------------------------------------------------------------------------|------------------------------------|--|--|
| Zagon                                                                                                    |                                    |  |  |
| Zaženite čarovnika za konfiguraci<br>in po potrebi prilagodite najpome<br>nastavitve za konfiguracijo naprav | io ter preverite<br>mbnejše<br>/e. |  |  |
| Nastavitve solarnega sistema                                                                                 | 13                                 |  |  |
| Konfiguracija solarnega sistema                                                                              |                                    |  |  |
| Nastavitve prečrpavanja                                                                                      | 13                                 |  |  |
| Konfiguracija sistema za prečrpav                                                                            | ranje                              |  |  |
| Nastavitve za toplo vodo                                                                                     | 14                                 |  |  |
| Konfiguracija sistema za pretočno                                                                            | segrevanje SV                      |  |  |
| Diagnoza                                                                                                    | 14                                 |  |  |
| Sistemska diagnoza:                                                                                          |                                    |  |  |
| Izvedite preizkus delovanja po izvajalnih členov (npr. črpalk)                                               | osameznih                          |  |  |
| Primerjajte želene in dejanske                                                                               | e vrednosti.                       |  |  |
| Prikličite trenutne motnje in z motenj.                                                                      | godovino                           |  |  |
| Prikličite različice programske<br>udeležencev.                                                              | e opreme BUS-                      |  |  |
| Dodatne funkcije:<br>• Vnesite kontaktni naslov.                                                             |                                    |  |  |
| Ponastavite različne nastavitv                                                                               | e.                                 |  |  |

Kalibrirajte uro.

Tab. 5 Pregled servisnega menija

# 5 Zagon

# i

Primere sistemov najdete v tehnični dokumentaciji modulov MS 100/MS 200. Dodatne možne naprave so prikazane v dokumentaciji z načrti.

# 5.1 Pregled korakov zagona

- 1. Mehanska zgradba naprave (upoštevati je treba navodila za vse sklope in komponente)
- 2. Prvo polnjenje s tekočinami in preizkus tesnjenja
- 3. Električne napeljave
- 4. Kodiranje modulov (upoštevati je treba navodila modulov)
- 5. Polnjenje in odzračevanje sistema.
- 6. Zagon regulatorja CS 200 (→ pog. 5.2, str. 9)
- 7. Zagon naprave z upravljalnikom ( $\rightarrow$  pog. 5.3, str. 9)
- Preverite nastavitve v servisnem meniju regulatorja CS 200, po potrebi prilagodite in konfigurirajte (→ pog. 5.4, str. 11)
- 9. Po potrebi odpravljanje opozorilnih prikazov in prikazov motenj ter ponastavitev zgodovine motenj
- 10. Predaja sistema (→ pog. 5.7, str. 11).

# 5.2 Splošni zagon upravljalnika

#### Nastavitev jezika

 Zavrtite izbirni gumb, da izberete jezik, in pritisnite izbirni gumb.

#### Nastavitev datuma

- Zavrtite izbirni gumb in ga pritisnite, da nastavite dan, mesec in leto.
   Oznaka je na Naprej.
- Ko je datum pravilno nastavljen, pritisnite izbirni gumb, da prevzamete datum.

#### Nastavitev časa

- Zavrtite izbirni gumb, da nastavite ure in minute. Oznaka je na Naprej.
- Ko je ura pravilno nastavljena, pritisnite izbirni gumb, da prevzamete uro.

#### Konfiguracija sistema

- ► Zavrtite izbirni gumb in ga pritisnite, da zaženete čarovnika za konfiguracijo (**Da**) ali ga preskočite (**Ne**).
- Ko se čarovnik za konfiguracijo zažene, regulator avtomatsko zazna v sistemu nameščene in na BUS-vodilo priključene naprave (analiza sistema) ter prednastavitve menija prilagodi sistemu.
- ▶ Izvedite zagon naprave ( $\rightarrow$  pog. 5.3).

# 5.3 Zagon naprave s čarovnikom za konfiguracijo

Čarovnik za konfiguracijo avtomatsko prepozna v sistemu nameščene in na vodilo BUS priključene naprave. Čarovnik za konfiguracijo ustrezno prilagodi meni in predhodne nastavitve.

Analiza sistem traja po potrebi do ene minute.

Po analizi sistema na podlagi čarovnika za konfiguracijo se odpre meni **Zagon**. Tukaj je treba obvezno preveriti nastavitve, jih po potrebi prilagoditi in na koncu potrditi.

Če ste preskočili analizo sistema, se odpre meni **Zagon**. Tukaj navedene nastavitve je treba skrbno prilagoditi nameščeni napravi. Na koncu je treba nastavitve potrditi.

Za dodatne informacije glede nastavitev glejte tehnično dokumentacijo nameščenih modulov.

#### 5.3.1 Zagon solarnega sistema

| Podmeni                     |                                                                    |                         |  |  |  |
|-----------------------------|--------------------------------------------------------------------|-------------------------|--|--|--|
| Ali                         | želite zagnati pomoč pri konfi                                     | g.?                     |  |  |  |
|                             | Vprašanje                                                          | Odgovor/nastavitev      |  |  |  |
|                             | Pred zagonom čarovnika za k                                        | onfiguracijo preverite: |  |  |  |
|                             | So moduli nameščeni in                                             | naslovljeni?            |  |  |  |
|                             | Je temperaturno tipalo n                                           | ameščeno?               |  |  |  |
|                             | <ul> <li>Je sistem napolnjen in odzračen?</li> </ul>               |                         |  |  |  |
|                             | Zagon čarovnika za                                                 | Da   Ne                 |  |  |  |
|                             | konfiguracijo?                                                     |                         |  |  |  |
| Na                          | čin delovanja                                                      |                         |  |  |  |
|                             | Vprašanje                                                          | Odgovor/nastavitev      |  |  |  |
|                             | Kateri sistem je nameščen?                                         | Solarno   Topla voda    |  |  |  |
|                             | Je kodirno stikalo na                                              | Sistem za prečrpavanje  |  |  |  |
|                             | solarnem modulu ustrezno                                           | Postaja za svežo vodo   |  |  |  |
| _                           | nastavijeno?                                                       |                         |  |  |  |
| ка                          |                                                                    |                         |  |  |  |
|                             | Vprašanje                                                          | Odgovor/nastavitev      |  |  |  |
|                             | Je nameščen razširitveni<br>modul?                                 | Ne   MS 100             |  |  |  |
| Sp                          | remeni konfiguracijo solarja                                       |                         |  |  |  |
|                             | Vprašanje                                                          | Odgovor/nastavitev      |  |  |  |
|                             | Ali so vse glavne in dodatne                                       | Grafična konfiguracija  |  |  |  |
|                             | funkcije solarnega sistema                                         | solarnega sistema       |  |  |  |
|                             | pravilno konfigurirane?                                            |                         |  |  |  |
| Reg. vrtljajev črpalke sol. |                                                                    |                         |  |  |  |
|                             | Vprašanje                                                          | Odgovor/nastavitev      |  |  |  |
|                             | Je nameščena solarna<br>črpalka z regulacijo števila<br>vrtljajev? | Ne PWM 0-10V            |  |  |  |

| Podmeni                       |                                                                                          |                                                                                                    |  |  |  |
|-------------------------------|------------------------------------------------------------------------------------------|----------------------------------------------------------------------------------------------------|--|--|--|
| Reg. vrtljajev črp. solarja 2 |                                                                                          |                                                                                                    |  |  |  |
|                               | Vprašanje                                                                                | Odgovor/nastavitev                                                                                                    |  |  |  |
|                               | Je nameščena solarna<br>črpalka z regulacijo števila<br>vrtljajev?                       | Ne PWM 0-10V                                                                                                    |  |  |  |
| Βrι                           | ito površina kolekt. 1                                                                   |                                                                                                    |  |  |  |
|                               | Vprašanje                                                                                | Odgovor/nastavitev                                                                                                    |  |  |  |
|                               | Kako velika je inštalirana<br>bruto kolektorska površina?                                | 0 500 m <sup>2</sup>                                                                                                    |  |  |  |
| Tip                           | kolektorskega polja 1                                                                    |                                                                                                    |  |  |  |
|                               | Vprašanje                                                                                | Odgovor/nastavitev                                                                                                    |  |  |  |
|                               | Katera vrsta kolektorjev je<br>nameščena v kolektorskem<br>polju?                        | Ploščati kolektor   Kolektor<br>z vakumskimi cevmi                                                                                                    |  |  |  |
| Βrι                           | ito površina kolekt. 2                                                                   |                                                                                                    |  |  |  |
|                               | Vprašanje                                                                                | Odgovor/nastavitev                                                                                                    |  |  |  |
|                               | Kako velika je inštalirana<br>bruto kolektorska površina?                                | 0 500 m <sup>2</sup>                                                                                                    |  |  |  |
| Tip                           | kolektorskega polja 2                                                                    |                                                                                                    |  |  |  |
|                               | Vprašanje                                                                                | Odgovor/nastavitev                                                                                                    |  |  |  |
|                               | Katera vrsta kolektorjev je<br>nameščena v kolektorskem<br>polju?                        | Ploščati kolektor   Kolektor<br>z vakumskimi cevmi                                                                                                    |  |  |  |
| Poo                           | dnebni pas                                                                               |                                                                                                    |  |  |  |
|                               | Vprašanje                                                                                | Odgovor/nastavitev                                                                                                    |  |  |  |
|                               | Katera vrednost ustreza<br>klimatskemu pasu, v<br>katerem je nameščen<br>solarni sistem? | Poiščite lokacijo solarnega<br>sistema na klimatski karti<br>(→ Navodilo za namestitev<br>solarnega modula) in<br>vnesite vrednost za<br>klimatski pas.1 <b>90</b> 255 |  |  |  |
| Zag                           | gon solarnega sistema                                                                    |                                                                                                    |  |  |  |
|                               | Vprašanje                                                                                | Odgovor/nastavitev                                                                                                    |  |  |  |
|                               | Je solarni sistem napolnjen<br>in odzračen? Želite sedaj<br>solarni sistem zagnati?      | Da   Ne                                                                                                    |  |  |  |

Tab. 6 Nastavitve v meniju Zagon

# 5.3.2 Zagon sistema za pretočno segrevanje SV

| Podmeni                               |                                                                                                    |                                                                           |  |  |
|---------------------------------------|----------------------------------------------------------------------------------------------------|---------------------------------------------------------------------------|--|--|
| Ali želite zagnati pomoč pri konfig.? |                                                                                                    |                                                                           |  |  |
|                                       | Vprašanje                                                                                                    | Odgovor/nastavitev                                                        |  |  |
|                                       | <ul> <li>Pred zagonom čarovnika za k</li> <li>So moduli nameščeni in</li> <li>Je temperaturno tipalo n</li> <li>Je sistem napolnjen in od</li> </ul> | konfiguracijo preverite:<br>naslovljeni?<br>ameščeno?<br>dzračen?         |  |  |
|                                       | Zagon čarovnika za<br>konfiguracijo?                                                                                                    | Da   Ne                                                                   |  |  |
| Nad                                   | čin delovanja                                                                                                    |                                                                           |  |  |
|                                       | Vprašanje                                                                                                    | Odgovor/nastavitev                                                        |  |  |
|                                       | Kateri sistem je nameščen?<br>Je kodirno stikalo na<br>modulu ustrezno<br>nastavljeno?                                                               | Solarno   Topla voda<br>(Pretočno segreta SV)  <br>Sistem za prečrpavanje |  |  |
| Vel                                   | ik.postaja za svež.vod.                                                                                                    |                                                                           |  |  |
|                                       | Vprašanje                                                                                                    | Odgovor/nastavitev                                                        |  |  |
|                                       | Kako velika postaja za<br>pretočno segrevanje<br>sanitarne vode je<br>nameščena?                                                                     | 15 (22)  27  40 l/min                                                     |  |  |
| Postaja za svežo vodo 24              |                                                                                                    |                                                                           |  |  |
|                                       | Vprašanje                                                                                                    | Odgovor/nastavitev                                                        |  |  |
|                                       | So nameščene razširitvene<br>postaje za pretočno<br>segrevanje sanitarne vode?                                                                       | Da   Ne                                                                   |  |  |
| Spi                                   | remeni konfig. sveže vode                                                                                                    |                                                                           |  |  |
|                                       | Vprašanje                                                                                                    | Odgovor/nastavitev                                                        |  |  |
|                                       | So vse glavne in dodatne<br>funkcije sistema za<br>pretočno segrevanje<br>sanitarne vode pravilno<br>konfigurirane?                                  | Grafična konfiguracija<br>sistema za pretočno<br>segrevanje SV            |  |  |
| Naj                                   | višja temp. tople vode                                                                                                    |                                                                           |  |  |
|                                       | Vprašanje                                                                                                    | Odgovor/nastavitev                                                        |  |  |
|                                       | Kako vroča sme biti topla<br>sanitarna voda?                                                                                                    | 60 80 ℃                                                                   |  |  |
| Temperatura tople vode                |                                                                                                    |                                                                           |  |  |
|                                       | Vprašanje                                                                                                    | Odgovor/nastavitev                                                        |  |  |
|                                       | Na kateri temperaturi naj se<br>topla sanitarna voda<br>vzdržuje?                                                                                    | 10 60 (80) ℃                                                              |  |  |

| Ро | dmeni                                                                   |                    |
|----|-------------------------------------------------------------------------|--------------------|
| Ča | s cirkulacije                                                           |                    |
|    | Vprašanje                                                               | Odgovor/nastavitev |
|    | Naj cirkulacija tople SV<br>poteka časovno krmiljeno?                   | Da   Ne            |
| Im | oulz za cirkulacijo                                                     | •                  |
|    | Vprašanje                                                               | Odgovor/nastavitev |
|    | Naj se cirkulacija tople SV<br>aktivira ob vsakem odjemu<br>tople vode? | Da   Ne            |

Tab. 7 Nastavitve v meniju Zagon

### 5.3.3 Zagon sistema za prečrpavanje

| Po                        | Podmeni                                      |                         |  |  |  |
|---------------------------|----------------------------------------------|-------------------------|--|--|--|
| Ali                       | Ali želite zagnati pomoč pri konfig.?        |                         |  |  |  |
|                           | Vprašanje                                    | Odgovor/nastavitev      |  |  |  |
|                           | Pred zagonom čarovnika za k                  | onfiguracijo preverite: |  |  |  |
|                           | So moduli nameščeni in                       | naslovljeni?            |  |  |  |
|                           | <ul> <li>Je temperaturno tipalo n</li> </ul> | ameščeno?               |  |  |  |
|                           | Je sistem napolnjen in od                    | dzračen?                |  |  |  |
|                           | Zagon čarovnika za                           | Da   Ne                 |  |  |  |
|                           | konfiguracijo?                               |                         |  |  |  |
| Na                        | čin delovanja                                |                         |  |  |  |
|                           | Vprašanje                                    | Odgovor/nastavitev      |  |  |  |
|                           | Kateri sistem je nameščen?                   | Solarno   Topla voda    |  |  |  |
|                           | Je kodirno stikalo na                        | (Pretočno segreta SV)   |  |  |  |
|                           | modulu ustrezno                              | Sistem za prečrpavanje  |  |  |  |
|                           | nastavljeno?                                 |                         |  |  |  |
| Sp                        | remeni konfig. prečrpavanja                  |                         |  |  |  |
|                           | Vprašanje                                    | Odgovor/nastavitev      |  |  |  |
|                           | Ali so vse glavne in dodatne                 | Grafična konfiguracija  |  |  |  |
|                           | funkcije sistema za                          | sistema za prečrpavanje |  |  |  |
|                           | prečrpavanje pravilno                        |                         |  |  |  |
|                           | konfigurirane?                               |                         |  |  |  |
| Najvišja temp. tople vode |                                              |                         |  |  |  |
|                           | Vprašanje                                    | Odgovor/nastavitev      |  |  |  |
|                           | Kako vroča sme biti topla                    | 60 80 ℃                 |  |  |  |
|                           | sanitarna voda?                              |                         |  |  |  |

Tab. 8Nastavitve v meniju Zagon

# 5.4 Dodatne nastavite ob zagonu

Nekatere nastavitve so na voljo samo, če je sistem ustrezno nameščen in konfiguriran. Za dodatne podrobnosti glejte tehnično dokumentacijo MS 100/MS 200.

► Preverite nastavitve v servisnem meniju (→ pog. 7, str. 12 Navodilih za namestitev MS 100/MS 200).

# 5.5 Izvajanje preizkusov delovanja

Dostop do preizkusov delovanja je možen prek diagnostičnega menija. Razpoložljivi podmeniji so precej odvisni od nameščenega sistema. V tem meniju lahko npr. preizkusite: Črpalka solarja: Vklop/Izkl. (→ pog. 7.4.1, str. 14).

# 5.6 Preverjanje vrednosti nadzora

Do vrednosti nadzora je mogoče dostopati prek menija Diagnoza (→ pog. 7.4.2, str. 14).

# 5.7 Predaja sistema uporabniku

- V meniju Diagnoza > Vzdrževanje > Kontaktni naslov vnesite kontaktne podatke pooblaščenega servisa npr. ime podjetja, telefonsko številko in naslov ali e-naslov (→ pog. 7.4.5, str. 14).
- Uporabniku pojasnite način delovanja ter upravljanje regulatorja in dodatne opreme.
- Uporabnika seznanite o izbranih nastavitvah.

| i |
|---|
| _ |

Priporočamo, da ta navodila za servisiranje stranki izročite ob ogrevalnem sistemu.

# 6 Prekinitev obratovanja / Izklop

Regulator se napaja z električno energijo prek povezave BUS in je ves čas vklopljen. Izklopi se le v primeru izklopa celotnega ogrevalnega sistema, npr. zaradi vzdrževalnih del.

 Celoten sistem in vse na vodilo BUS priključne naprave ločite od električnega omrežja.

# i

Po daljšem izpadu električnega toka ali izklopu je treba datum in uro po potrebi ponovno nastaviti. Vse druge nastavitve ostanejo trajno shranjene.

# 7 Servisni meni

Meni regulatorja se avtomatsko prilagodi sistemu. Nekateri podmeniji so na voljo samo, če je sistem ustrezno sestavljen in če je regulator pravilno nastavljen. Podmeniji so prikazani samo v sistemih, v katerih so nameščene ustrezne komponente sistema, npr. dve kolektorski polji. Ustrezne menijske vnose in nastavitve najdete v pripadajočih navodilih.

Informacije o upravljanju servisnega menija so povzete v pog. 4 od str. 7.

#### Meni: Servisni meni

#### Zagon

- Ali želite zagnati pomoč pri konfig.?
- Način delovanja
- Razširitveni modul
- Spremeni konfiguracijo solarja
- Reg. vrtljajev črpalke sol....2
- Bruto površina kolekt. 1...2
- Tip kolektorskega polja 1
- Podnebni pas
- Zagon solarnega sistema
- Velik.postaja za svež.vod.
- Postaja za svežo vodo 2
- Spremeni konfig. sveže vode
- Najvišja temp. tople vode
- Temperatura tople vode
- Čas cirkulacije
- Impulz za cirkulacijo
- Spremeni konfig. prečrpavanja
- Najvišja temp. tople vode

#### Nastavitve solarnega sistema

- Spremeni konfiguracijo solarja
- Trenutna konfiguracija solarja
- Parametri solarja
  - Solarni krog
    - Reg. vrtljajev črpalke sol.
    - Min. št.vrtljajev črp. solarja
    - Vklopna razlika črp. solarja
    - Izklopna razl. črp. solarja
    - Maks. temperatura kolekt.
    - Min. temperatura kolekt.
    - Krog črp. za vakum. cevi
    - Funkcija Južna Evropa
    - Vklopna temp. funkc. J EU

- Funkc. hlajenja kolektorja
- Bojler
  - Maks. temp. bojlerja 1
  - Maks. temp. za bazen
  - Prednostni bojler
  - Interv. preg. nadrejen. bojl.
  - Traj.prever.prednost.boj.
  - Čas delov. ventila boj. 2
  - Vklop. razl. topl. izmenjev.
  - Izklop. razl. topl. izm.
  - Zašč. pred zmrz. topl. izm.
- Podpora ogrevanju
  - Vklopna razl. pod.ogrev.
  - Izklopna razl. pod.ogrev.
  - Maks.temp.meš.vent.ogrev
  - Čas delov.meš.vent.ogrev.
- Solarni donos/optimiranje
  - Bruto površina kolekt. 1
  - Tip kolektorskega polja 1
  - Podnebni pas
  - Ponast. donosa solarja
  - Ponast. optimiz. solarja
  - Ponast. časov delovanja
  - Žel.temp.Double-Match-F.
  - Vsebnost glikola
- Prečrpavanje
  - Vklopna razlika prečrp.
  - Izklopna razlika prečrp.
  - Vklopna razl. dif. stikala
  - Izklopna razl. dif. stikala
  - Maks. temp.vira za dif. stik.
  - Min. temp. vira za dif. stik.
  - Maks.temp.zniž. za dif.stik.
- Solarna topla voda
  - Term.dez./dn.seg.boj.1...3
  - Čas vklopa dnev.ogrev.
  - Temp. dnevnega dogrev.
- Zagon solarnega sistema

#### Nastavitve prečrpavanja

- Spremeni konfig. prečrpavanja
- Trenutna konfig. prečrpavanja
- Parameter prečrpavanja
  - Vklopna razlika prečrp.
  - Izklopna razlika prečrp.
  - Najvišja temp. tople vode
  - Čas vklopa dnev.ogrev.

- Temp. dnevnega dogrev.
- Obveščanje o motnjah

#### Nastavitve za toplo vodo

- SpremembaKonfig.prip.topleVode
- Trenutna konfig. prip. tople vode
- Parametri tople vode
  - Najvišja temp. tople vode
  - Topla voda
  - Čas cirkulacije
  - Način delovanja cirk. črp.
  - Pogostost vklapljanja cirk.
  - Impulz za cirkulacijo
  - Dnevno dogrevanje
  - Čas dnevnega dogrev.
  - Temp. vklopa povr. voda
  - Obveščanje o motnjah
  - Ohranjanje toplote

#### Diagnoza

- Funkcijski test
  - Aktiviranje funkc. testa
  - Solarno
    - ...
- Vrednosti nadzora
  - Solarno
    - ...
- Prikazi motenj
  - ...
- Informacije o sistemu
- ...
- Prišlo je do motnje. Pritisnite Nazaj.
  - ...
- Ponastavitev
  - ...
- Kalibriranje
- ...

#### 7.1 Nastavitve za solarne sisteme

| Trenutna konfiguracija solarja<br>Parametri solarja ><br>Zagon solarnega sistema Ne | Spremeni konfiguracijo so   | larja  |         |
|-------------------------------------------------------------------------------------|-----------------------------|--------|---------|
| Parametri solarja ><br>Zagon solarnega sistema Ne                                   | Trenutna konfiguracija sola | irja   |         |
| Zagon solarnega sistema 🛛 Ne                                                        | Parametri solarja           |        | >       |
|                                                                                     | Zagon solarnega sistema     | Ne     |         |
|                                                                                     |                             | 001000 | 3272-00 |

#### SI.8 Meni "Nastavitve solarnega sistema"

Če je nameščen solarni sistem z razširitveno funkcijo, so na voljo ustrezni meniji in podmeniji. Meniji za solarni sistem so izčrpno opisani v navodilih posameznega modula.

V meniju Nastavitve solarnega sistema so pri vseh solarnih sistemih na voljo podmeniji, ki so navedeni v tab. 9.

i

Če površina nameščenih solarnih kolektorjev ni pravilno nastavljena, bo solarni donos v informacijskem meniju nepravilno prikazan!

| Podmeni                           | Opis                                                                           |
|-----------------------------------|--------------------------------------------------------------------------------|
| Spremeni<br>konfiguracijo solarja | Grafična konfiguracija solarnega<br>sistema                                    |
| Trenutna<br>konfiguracija solarja | Grafični prikaz konfiguriranega<br>solarnega sistema                           |
| Parametri solarja                 | Nastavitve za nameščeni solarni sistem                                         |
| Zagon solarnega<br>sistema        | Ko so vsi potrebni parametri<br>nastavljeni, lahko solarni sistem<br>zaženete. |

Tab. 9 Splošne nastavitve za solarni sistem

#### 7.2 Nastavitve za sisteme za prečrpavanje

Če je nameščen sistem za prečrpavanje z razširitveno funkcijo, so na voljo ustrezni meniji in podmeniji. Meniji za sistem za prečrpavanje so izčrpno opisani v navodilih posameznega modula.

V meniju Nastavitve prečrpavanja so pri vseh sistemih za prečrpavanje na voljo podmeniji, ki so navedeni v tab. 10.

| Podmeni          | Namen menija                            |
|------------------|-----------------------------------------|
| Spremeni konfig. | Grafična konfiguracija sistema za       |
| prečrpavanja     | prečrpavanje                            |
| Trenutna konfig. | Grafični prikaz konfiguriranega sistema |
| prečrpavanja     | za prečrpavanje                         |
| Parameter        | Nastavitve nameščenega sistema za       |
| prečrpavanja     | prečrpavanje                            |

Tab. 10 Splošne sistema za prečrpavanje

#### 7.3 Nastavitve za sisteme za pretočno segrevanje sanitarne vode

Če je nameščen sistem za pretočno segrevanje SV z razširitveno funkcijo, so na voljo ustrezni meniji in podmeniji. Meniji sistema za pretočno segrevanje sanitarne vode so izčrpno opisani v navodilih posameznega modula.

# V meniju Nastavitve za toplo vodo so pri vseh sistemih za pretočno segrevanje sanitarne vode na voljo podmeniji, ki so navedeni v tab. 11.

| Podmeni          | Opis                                    |
|------------------|-----------------------------------------|
| SpremembaKonfig  | Grafična konfiguracija sistema za       |
| .prip.topleVode  | pretočno segrevanje SV                  |
| Trenutna konfig. | Grafični prikaz konfiguriranega sistema |
| prip. tople vode | za pretočno segrevanje SV               |
| Parametri tople  | Nastavitve nameščenega sistema za       |
| vode             | pretočno segrevanje SV                  |

 
 Tab. 11
 Splošne nastavitve sistema za pretočno segrevanje sanitarne vode

# 7.4 Diagnoza

| Funkcijski test       | > |
|-----------------------|---|
| Vrednosti nadzora     | > |
| Prikazi motenj        | > |
| Informacije o sistemu | > |
| Vzdrževanje           | > |

#### SI.9 Meni "Diagnoza"

Meni **Diagnoza** obsega več orodij za diagnozo. Upoštevajte, da je prikaz posameznih podmenijev odvisen od sistema.

#### 7.4.1 Preizkusi delovanja

S tem menijem lahko preizkusite posamezne aktivne komponente sistema. Če v tem meniju **Aktiviranje funkc. testa** nastavite na **Da**, se prekine normalno obratovanje v celotnem sistemu. Vse nastavitve se ohranijo. Nastavitve v tem meniju so samo začasne nastavitve in se ponastavijo na posamezne tovarniške nastavitve, ko**Aktiviranje funkc. testa**nastavite **Ne** ali zaprete meni **Funkcijski test**.

Razpoložljivost funkcij in nastavitvenih opcij je odvisna od sistema.

Preizkus delovanja se izvede tako, da se nastavitvene vrednosti navedenih komponent ustrezno nastavijo. Če se mešalni ventil, črpalka ali ventil ustrezno odzovejo, je mogoče preveriti na posamezni komponenti.

Preizkusite lahko npr. solarno črpalko:

Izkl.: Črpalka se ustavi.

• Vklop: Črpalka se zažene.

#### 7.4.2 Vrednosti nadzora

V tem meniju so prikazane nastavitve in izmerjene vrednosti sistema. Tukaj je lahko npr. prikazana kolektorska temperatura ali dejanska temperatura bojlerja.

Tukaj lahko prikličete tudi podrobne informacije o komponentah sistema kot npr. bazena. Razpoložljive informacije in vrednosti so pri tem odvisne od nameščenega sistema. Upoštevajte tehnično dokumentacijo modulov in drugih komponent sistema.

#### 7.4.3 Prikazi motenj

V tem meniju lahko prikličete trenutne motnje in zgodovino motenj.

| Podmeni          | Opis                                                                                                    |
|------------------|----------------------------------------------------------------------------------------------------|
| Trenutne motnje  | Tukaj so prikazane vse trenutne v<br>sistemu prisotne motnje, razvrščene<br>glede na težo motnje.                                          |
| Zgodovina motenj | Tukaj je kronološko prikazanih zadnjih<br>20 motenj. Zgodovino motenj lahko<br>izbrišete v meniju Ponastavitev<br>(→ pog. 7.4.6, str. 15). |

Tab. 12 Informacije v meniju "Prikazi motenj"

#### 7.4.4 Sistemske informacije

V tem meniju lahko prikličete različice programske opreme za vse v sistemu nameščene naprave, priključene prek vodila BUS.

#### 7.4.5 Vzdrževanje

V tem meniju lahko shranite kontaktni naslov. Upravljalnik potem prikazuje kodo motnje in shranjeni naslov. Končni uporabnik vas nato lahko obvesti, da se dogovorita za termin ( $\rightarrow$  pog. 9, str. 16).

| Podmeni          | Opis                 |
|------------------|----------------------|
| Kontaktni naslov | → "Kontaktni naslov" |

Tab. 13 Nastavitve v meniju "Vzdrževanje"

#### Kontaktni naslov

Kontaktni naslov bo končnemu uporabniku samodejno prikazan ob prikazu motnje.

#### Vnos imena servisa in telefonske številke

Trenutni položaj kazalca utripa (označen z | ).

| > Kontaktni naslov                            |  |
|-----------------------------------------------|--|
| HANNA MUSTERFRFRAU                            |  |
| HAUPTSTR. 5                                   |  |
|                                               |  |
|                                               |  |
| Vnesite podatke za stik<br>s servisno službo. |  |

Sl.10 Vnašanje kontaktnega naslova

- ► Zavrtite izbirni gumb, da premaknete kazalec.
- Pritisnite izbirni gumb, da aktivirate vnosno polje.
- Zavrtite izbirni gumb in ga pritisnite, da vstavite znak.
- Pritisnite tipko za nazaj, da zaključite vnos.
- Znova pritisnite tipko za nazaj, da se premaknete na nadrejeni meni.

#### 7.4.6 Ponastavitev

V tem meniju lahko izbrišete različne nastavitve ali sezname oz. lahko ponastavite tovarniške nastavitve.

| Podmeni                  | Opis                                                                                               |
|--------------------------|----------------------------------------------------------------------------------------------------|
| Zgodovina<br>motenj      | Zgodovina motenj se izbriše. Če je<br>prisotna aktualna motnja, bo takoj znova<br>vnesena.         |
| Tovarniška<br>nastavitev | Ponastavitev vseh tovarniških nastavitev.<br>Po tej ponastavitvi je treba sistem znova<br>zagnati! |

Tab. 14 Ponastavitev nastavitev

### 7.4.7 KALIBRIRANJE

| Podmeni      | Opis                                                                                                    |
|--------------|----------------------------------------------------------------------------------------------------|
| Popravek ure | Ta popravek ( – 20 <b>0</b> 20 s) se bo<br>samodejno izvedel enkrat na teden.                                                                    |
|              | Primer: odstopanje ure za<br>pribl. –6 minut na leto<br>• –6 minut na leto pomeni<br>–360 sekund na leto                                         |
|              | <ul> <li>1 leto = 52 tednov</li> <li>-360 sekund : 52 tednov</li> <li>-6,92 sekund na teden</li> <li>korgekcijski faktor = +7 s/teden</li> </ul> |

Tab. 15 Nastavitve v meniju "Kalibriranje"

# 8 Termična dezinfekcija

**PREVIDNO:** 

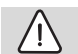

#### Nevarnost telesnih poškodb zaradi oparin!

Med termično dezinfekcijo lahko pri odjemu nemešane tople vode pride do hudih oparin.

- Maksimalno nastavljivo temperaturo tople sanitarne vode uporabite samo za termično dezinfekcijo.
- Stanovalce obvestite o nevarnostih oparin.
- Termične dezinfekcije ne izvajajte med časom običajne uporabe.
- Segrete sanitarne vode ne odjemajte nemešane.

Termično dezinfekcijo/vsakodnevno pregrevanje za uničenje patogenih mikrobov (npr. legionel) izvajajte redno.

Da bi zagotovili termično dezinfekcijo/vsakodnevno pregrevanje:

- Proizvajalce toplote nastavite tako, da je termično dezinfekcijo možno izvesti, npr. nastavitve temperature ali časovno okno za pripravo tople sanitarne vode.
- Cevovodi sistema, potrebni za termično dezinfekcijo oziroma vsakodnevno pregrevanje, naj bodo energijsko izvedeni kar se da ekonomično (kratke dolžine cevi, dobra toplotna izolacija, ...).

Za večje sisteme sanitarne vode morda obstajajo zakonska določila (→ Pravilnik o pitni vodi) glede termične dezinfekcije. Upoštevajte napotke v tehnični dokumentaciji proizvajalca toplote.

Če je aktivirano vsakodnevno pregrevanje in če je nameščena črpalka za prečrpavanje segrete sanitarne vode:

- Celotna količina tople sanitarne vode se vsak dan segreje na temperaturo, nastavljeno za Vsakodnevno pregrevanje. Ta funkcija se ne bo izvedla, če je sanitarna voda zaradi toplotnega doprinosa solarnega sistema v zadnjih 12 urah že bila segreta na nastavljeno temperaturo.
- Vsakodnevno pregrevanje se izvede samodejno ob nastavljenem času, in sicer v skladu z uro, nastavljeno na upravljalniku.

# 9 Odpravljanje motenj

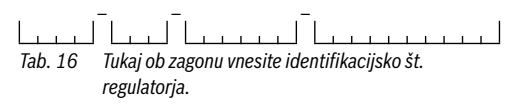

Motnja v napravi je prikazana na zaslonu regulatorja. Vzrok je lahko motnja upravljalnika, komponente, sklopa ali proizvajalca toplote. Priložena navodila zadevne komponente oziroma sklopa in zlasti servisni priročnik s podrobnim opisom motenj vsebujejo dodatne napotke glede odpravljanja motenj.

Regulator shrani zadnje motenje s časovnim žigom ( $\rightarrow$  zgodovina motenj, str. 14).

i

Uporabljajte le originalne nadomestne dele. Škode, ki nastanejo zaradi nadomestnih delov, ki jih ni dostavil proizvajalec, so izključene iz garancije.

Če motnje ni mogoče odpraviti, se obrnite na pristojnega servisnega tehnika ali najbližjo podružnico Bosch.

#### Koda motnje - Dodatna koda - [Vzrok oz. opis motnje]

| A11 – 1010 – [Ni komunikacije prek BUS-povezave EMS 2] |                                   |                          |  |
|--------------------------------------------------------|-----------------------------------|--------------------------|--|
|                                                        | Preizkus/vzrok                    | Ukrep                    |  |
|                                                        | Preverite, ali je bil BUS-kabel   | Odpravite napako pri     |  |
|                                                        | nepravilno priključen             | ožičenju, izklopite in   |  |
|                                                        |                                   | znova vklopite regulator |  |
|                                                        | Preverite, ali je bil BUS-kabel   | Popravite oz. zamenjajte |  |
|                                                        | poskodovan. Udstranite            | BUS-vod.                 |  |
|                                                        | razsiritvene module z EMS-        | POSKOGOVANEga EMS-       |  |
|                                                        | regulator Preverite ali je vzrok  |                          |  |
|                                                        | motnie modul ali ožičenie         | zamenjajte               |  |
|                                                        | modula                            |                          |  |
| A11 – 1038 – [Neveljavna vrednost za uro/datum]        |                                   |                          |  |
|                                                        | Preizkus/vzrok                    | Ukrep                    |  |
|                                                        | Datum/ura še nista nastavljena    | Nastavite datum/uro      |  |
|                                                        | Električno napajanje je bilo dlje | Preprečite prekinitve    |  |
|                                                        | časa prekinjeno                   | električnega napajanja   |  |
| A11 - 6004 - [Ni komunikacije s solarnim modulom]      |                                   |                          |  |
|                                                        | Preizkus/vzrok                    | Ukrep                    |  |
|                                                        | Preverite konfiguracijo           | Spremenite               |  |
|                                                        | (nastavitev naslova na            | konfiguracijo            |  |
|                                                        | modulu). Z izbrano nastavitvijo   |                          |  |
|                                                        | je potreben solarni modul         |                          |  |

| Koda motnje - Dodatna koda - [Vzrok oz. opis motnje] |                               |                   |  |
|------------------------------------------------------|-------------------------------|-------------------|--|
|                                                      | Preverite, ali je povezovalni | Poškodovane kable |  |
|                                                      | kabel EMS do solarnega        | zamenjajte        |  |
|                                                      | modula poškodovan. Napetost   |                   |  |
|                                                      | BUS-vodila na solarnem        |                   |  |
|                                                      | modulu mora biti 12–15 V DC.  |                   |  |
|                                                      | Solarni modul je okvarjen     | Zameniaite modul  |  |

Tab. 17 Prikazi motenj s kodo motnje A11

| Koda motnje - Dodatna koda - [Vzrok oz. opis motnje]    |                                                                                                    |                                                                                                    |  |  |
|---------------------------------------------------------|----------------------------------------------------------------------------------------------------|----------------------------------------------------------------------------------------------------|--|--|
| <b>A51 – 6021</b> – [Tipalo temp. kolektorja okvarjeno] |                                                                                                    |                                                                                                    |  |  |
|                                                         | Preizkus/vzrok                                                                                                    | Ukrep                                                                                                    |  |  |
|                                                         | Preverite konfiguracijo. Z<br>izbrano nastavitvijo je<br>potrebno tipalo kolektorja                                                                                                    | Spremenite konfiguracijo.                                                                                                    |  |  |
|                                                         | Preverite povezovalni kabel<br>med solarnim modulom in<br>tipalom kolektorja                                                                                                    | Pravilno vzpostavite<br>povezavo                                                                                                    |  |  |
|                                                         | Preverite tipalo kolektorja v<br>skladu s tabelo                                                                                                    | Če se vrednosti ne<br>ujemajo, tipalo zamenjajte                                                                                                    |  |  |
|                                                         | Preverite napetost na<br>priključnih sponkah tipala<br>kolektorja na solarnem<br>modulu v skladu s tabelo                                                                                                    | Če so vrednosti tipal<br>pravilne, vrednosti<br>napetosti pa se ne<br>ujemajo, solarni modul<br>zamenjajte                                                                                                   |  |  |
| <b>A5</b><br>ok                                         | <b>51 - 6022</b> - [Bojler 1 Spodnje te<br>varjeno. Nadomestno obratova                                                                                                    | mperaturno tipalo<br>nje aktivno]                                                                                                    |  |  |
|                                                         |                                                                                                    |                                                                                                    |  |  |
|                                                         | Preizkus/vzrok                                                                                                    | Ukrep                                                                                                    |  |  |
|                                                         | Preverite konfiguracijo. Z<br>izbrano nastavitvijo je<br>potrebno temperaturno tipalo<br>bojlerja spodaj                                                                                                    | Ukrep<br>Spremenite konfiguracijo                                                                                                    |  |  |
|                                                         | Preizkus/vzrok<br>Preverite konfiguracijo. Z<br>izbrano nastavitvijo je<br>potrebno temperaturno tipalo<br>bojlerja spodaj<br>Preverite povezovalni kabel<br>med solarnim modulom in<br>tipalom bojlerja                                                                                                    | Ukrep<br>Spremenite konfiguracijo<br>Pravilno vzpostavite<br>povezavo                                                                                                    |  |  |
|                                                         | Preizkus/vzrok<br>Preverite konfiguracijo. Z<br>izbrano nastavitvijo je<br>potrebno temperaturno tipalo<br>bojlerja spodaj<br>Preverite povezovalni kabel<br>med solarnim modulom in<br>tipalom bojlerja<br>Preverite električni priklop<br>povezovalnega kabla na<br>solarni modul                                                                          | Ukrep<br>Spremenite konfiguracijo<br>Pravilno vzpostavite<br>povezavo<br>Če vijaki ali vtiči niso<br>dobro pritrjeni, odpravite<br>problem slabega spoja                                                     |  |  |
|                                                         | Preizkus/vzrok<br>Preverite konfiguracijo. Z<br>izbrano nastavitvijo je<br>potrebno temperaturno tipalo<br>bojlerja spodaj<br>Preverite povezovalni kabel<br>med solarnim modulom in<br>tipalom bojlerja<br>Preverite električni priklop<br>povezovalnega kabla na<br>solarni modul<br>Preverite temperaturno tipalo<br>bojlerja spodaj v skladu s<br>tabelo | Ukrep<br>Spremenite konfiguracijo<br>Pravilno vzpostavite<br>povezavo<br>Če vijaki ali vtiči niso<br>dobro pritrjeni, odpravite<br>problem slabega spoja<br>Če se vrednosti ne<br>ujemajo, tipalo zamenjajte |  |  |

Tab. 18 Prikazi motenj s kodo motnje A51

# 10 Varovanje okolja in odstranjevanje

Varovanje okolja je temeljno načelo delovanja skupine Bosch. Kakovost izdelkov, gospodarnost in varovanje okolja so za nas enakovredni cilji. Zakoni in predpisi za varovanje okolja so strogo upoštevani.

Za varovanje okolja z upoštevanjem gospodarskih vidikov uporabljamo najboljšo tehniko in materiale.

#### Embalaža

Pri embaliranju sodelujemo s podjetji za gospodarjenje z odpadki, ki zagotavljajo optimalno recikliranje.

Vsi uporabljeni embalažni materiali so ekološko sprejemljivi in jih je mogoče reciklirati.

#### Odpadna električna in elektronska oprema

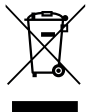

Električne in elektronske naprave, ki niso več uporabne, je treba zbirati ločeno in jih okolju varno reciklirati (evropska direktiva o odpadni električni in elektronski opremi).

Odpadne električne in elektronske opreme odstranite med odpadke v skladu z lokalnimi predpisi.

Baterij ni dovoljeno metati med gospodinjske odpadke. Izrabljene baterije je treba odstraniti v skladu z lokalnim sistemom zbiranja odpadkov.

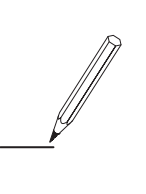

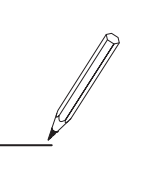

Robert Bosch d.o.o. Oddelek Toplotne Tehnike Kidričeva cesta 81 4220 Škofja Loka SLOVENIJA

Tel: 01/ 583 91 51 Fax: 01/ 583 91 31 www.bosch-climate.si